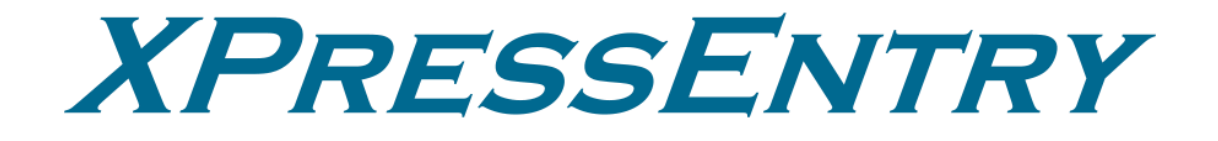

# XPressEntry / Nedap AEOS Revision 11/15/2023

For use with the XPressEntry Mobile Access Control System

By

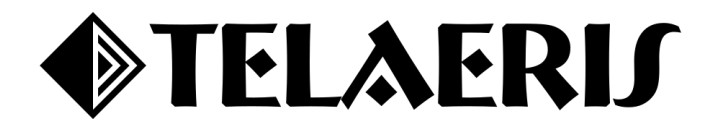

### **Important Notice**

Your right to copy XPressEntry software and this manual is limited by copyright laws. Making copies, adaptations, or compilation works (except copies of XPressEntry software for archival purposes as an essential step in the utilization of the program in conjunction with the equipment), without prior written authorization of Telaeris, Inc., is prohibited by law and constitutes a punishable violation of the law.

This software and documentation are copyrighted by Telaeris, Inc. The software and documentation are licensed, not sold, and may be used or copied only in accordance with the Telaeris License Agreement accompanying the software.

© 2023 Telaeris, Inc.

All rights reserved worldwide.

Information in this document is subject to change without notice.

No part of this publication may be reproduced, stored in a retrieval system, or transmitted, in any form or by any means, electronic, mechanical, photocopying, recording, scanning, digitizing, or otherwise, without the prior written consent of Telaeris, Inc.

Trademark Acknowledgements

XPressEntry is a trademark of Telaeris, Inc.

Other company and product names may be trademarks or registered trademarks of their respective companies and are hereby acknowledged.

Telaeris, Inc. 4101 Randolph Street San Diego, California 92103 United States of America

(858) 627-9700

www.telaeris.com

## Contents

| Purpose                                                 | 4  |
|---------------------------------------------------------|----|
| Requirements                                            | 4  |
| Overall Order of Operations                             | 4  |
| Setting Up AEOS to Synchronize with XPressEntry         | 4  |
| AEOS Classic                                            | 4  |
| Create User Account in AEOS                             | 5  |
| Setup AEOS Readers and Access Levels                    | 5  |
| Enable Synchronization in XPressEntry                   | 5  |
| Data Manager                                            | б  |
| Setup Data Manager                                      | 7  |
| Initial Data Synchronization and Setup XPressEntry Data | 8  |
| Sync Timers                                             | 9  |
| Data Mappings                                           | 9  |
| XPressEntry Handheld Readers / Doors                    | 9  |
| Readers                                                 | 9  |
| Doors                                                   | 9  |
| Setup XPressEntry to Push Badge Activities to AE        | 11 |
| Socket Events                                           |    |
| IP Badge Mapping                                        | 14 |
| Activity Types                                          | 15 |
| Audit Log Data Changes                                  | 15 |

## Purpose

This document is intended to instruct system administrators on how to synchronize an XPressEntry system with the Nedap AEOS access control system.

### Requirements

It is assumed that a version of AEOS is installed on a server prior to integration with XPressEntry.

- 1. XPressEntry 3.5+
- 2. AEOS Version 2022.2.3+
  - a. SOAP interface must be installed.

## **Overall Order of Operations**

- 1. Setup AEOS SOAP API for Data Synchronization
- 2. Setup AEOS SocketInterface and/or ipBadge (for Events)
- 3. Setup **Readers/Panels/etc.** in system to receive events.
- 4. Enable Data Manager Synchronization from XPressEntry
- 5. Initial Data Synchronization and Setup XPressEntry Data
- 6. Set up XPressEntry Handheld Readers
- 7. Scan data on card reader and validate functionality.

## Setting Up AEOS to Synchronize with XPressEntry

### **AEOS Classic**

- 1. Purchase license option **8019223**.
- 2. During the AEOS software installation, activate option 8019223 SOAP WebService.

| aeos 🔤                       | anagement | Administration     | Authorisation         | Person         | Vehicle        | Entrance        | Configuration                         | Monitor  |                   |      |
|------------------------------|-----------|--------------------|-----------------------|----------------|----------------|-----------------|---------------------------------------|----------|-------------------|------|
| Menu                         | System    | 1 properties       |                       |                |                |                 |                                       |          |                   |      |
| Filters                      | Maintai   | n system propertie | s                     |                |                |                 |                                       |          |                   |      |
| Maintenance                  | Visible   | rows: 245          |                       |                |                |                 |                                       |          |                   |      |
| Devices                      | Numbe     | r ▲ Name           |                       |                |                |                 | Value                                 |          |                   |      |
| Events & alarms              | 40.00     | 033-30 - 1         | peraun upuare milere  |                | A VISICUIS.    |                 | · · · · · · · · · · · · · · · · · · · |          |                   |      |
| Departments                  | 43.04     | 0SS-S0 - I         | Default update interv | al in hours fo | or employees.  |                 |                                       |          |                   |      |
| Work locations               | 43.05     | 055-50 - 1         | Default update interv | al in hours fo | or contractors |                 |                                       |          |                   |      |
| Labels                       | 43.06     | 0SS-S0 - I         | Maximum number of     | day/time sch   | edules on ca   | ď               | 1                                     |          |                   |      |
| Free fields                  | 43.07     | 0SS-S0 - I         | Maximum number of     | DayTime-per    | riods in sched | ule             | 1                                     |          |                   |      |
| (Do)activate maintanance med | 43.08     | 0SS-S0 - I         | Maximum number of     | intervals in a | a DayTime-pe   | riod            | 1                                     |          |                   |      |
| Block reasons                | 43.09     | 055-50 - I         | Maximum number of     | authorisation  | ns per carrier | (0 = unlimited) | 0                                     |          |                   |      |
| Entrance unlock reasons      | 44.01     | Alarm han          | dler                  |                |                |                 |                                       |          |                   |      |
| Identifiers                  | 44.02     | Graphical a        | ilarm handler         |                |                |                 |                                       |          |                   |      |
| Favourites                   | 44.03     | Anti pass b        | ack                   |                |                |                 |                                       |          |                   |      |
| Notification                 | 44.04     | Contractor         | management            |                |                |                 |                                       |          |                   |      |
| Settings                     | 44.05     | Countgrou          | p in zones (except ne | utral)         |                |                 |                                       |          |                   |      |
| System properties            | 44.06     | Counting n         | novements (Strip tick | et)            |                |                 | ✓                                     |          |                   |      |
| Maintain thumbnails          | 44.08     | Guard tour         |                       |                |                |                 |                                       |          |                   |      |
| Auto block                   | 44.10     | Maximum (          | presence time         |                |                |                 |                                       |          |                   |      |
| Archive                      | 44.11     | Multiple tin       | nezones               |                |                |                 |                                       |          |                   |      |
| Badges                       | 44.12     | Special or         | invisible badges      |                |                |                 |                                       |          |                   |      |
| Import carrier               | 44.13     | Rule engin         | e                     |                |                |                 |                                       |          |                   |      |
| Faces                        | 44.14     | CMS RP int         | egration              |                |                |                 |                                       |          |                   |      |
| Tucco                        | 44.15     | Soap Webs          | Service               |                |                |                 | 2                                     |          |                   |      |
| Personal                     | 44.16     | Security le        | vels                  |                |                |                 |                                       |          |                   |      |
| My Tasks                     | 44.17     | Translation        | mode                  |                |                |                 |                                       |          |                   |      |
| My Queries                   | 44.18     | Units              |                       |                |                |                 |                                       | 🔪 make s | ure this is check | ked. |
| My Favourites                | 44.19     | Extended v         | endor management      |                |                |                 |                                       |          |                   |      |
|                              | 44.20     | Vendor ma          | nagement & permits    |                |                |                 |                                       |          |                   |      |
|                              | 44.21     | Verification       | PIN-code              |                |                |                 |                                       |          |                   |      |
|                              | 44.22     | Visit mana         | gement                |                |                |                 |                                       |          |                   |      |
|                              | 44.23     | Violation &        | blacklist manageme    | nt             |                |                 |                                       |          |                   |      |
|                              | 44.30     | Enrollment         | Bioscript fingerprint |                |                |                 |                                       |          |                   |      |
|                              | 44.31     | Document           | scanner               |                |                |                 |                                       |          |                   |      |
|                              | 44.32     | Enrollment         | Hitachi fingervein    |                |                |                 |                                       |          |                   |      |
|                              | 44.33     | Enrollment         | Kosmos weight         |                |                |                 |                                       |          |                   |      |
|                              | 44.34     | Enrollment         | Sagem fingerprint     |                |                |                 |                                       |          |                   |      |
|                              | 44.36     | Enable bior        | metric API            |                |                |                 |                                       |          |                   |      |
|                              | 44.37     | 4 eyes veri        | fication              |                |                |                 |                                       |          |                   |      |
|                              | 44.38     | Lockers 2          |                       |                |                |                 |                                       |          |                   |      |
|                              | 44.39     | LoXS locke         | rs                    |                |                |                 |                                       |          |                   |      |
|                              | Print     | To file            |                       |                |                |                 |                                       |          |                   |      |

Follow the instructions from section 1 in the installed **AEOS\_WebService\_E.pdf** in the AEOS doc directory.

Make sure **port 8443** and **port 8035** are available from the XPressEntry server. Both can be set in **aeos.properties** and are required to enable the API. Additional ports may be required depending on what options are used for pushing activities from XPressEntry to AEOS.

### Create User Account in AEOS

Create a **User Account** in AEOS for API Access. This User should have the minimum required access to synchronize data with XPressEntry, which includes:

- 1. The ability to search all tables.
- 2. The following permissions:
  - a. Administration
  - b. Integrations
  - c. AEOS WebService
  - d. External Calls
- 3. The following functions for Events:
  - a. **Configuration, Socketconnection, Commands** Enables the user that logs in through the socket connection to send commands to AEOS.
  - b. **Configuration, Socketconnection, Events** Enables the user that logs in through the socket connection to retrieve the events of AEOS.

#### Setup AEOS Readers and Access Levels

Setup the Entrances and Authorizations in the AEOS system. This can typically be delayed until a later date but is nice to have before you start synchronizing data.

### Enable Synchronization in XPressEntry

XPressEntry uses a module called **Data Manager** to synchronize all data with AEOS. From the main page of XPressEntry, go to XPressEntry > Settings (**ALT+S or Tools > Settings**).

| XPressEr      | ntry - 3.5.6413                                                                  | - Telaeris (Lo                       | ogged In User:                                                                                                    | Administrator, Co                                                         | mpany)                                                                                                    |                                           |                                                                                                    |             | -                                                                      | - 0            | ×     |
|---------------|----------------------------------------------------------------------------------|--------------------------------------|----------------------------------------------------------------------------------------------------|---------------------------------------------------------------------------|----------------------------------------------------------------------------------------------------|-------------------------------------------|----------------------------------------------------------------------------------------------------|-------------|------------------------------------------------------------------------|----------------|-------|
| File 🚺        | Tools                                                                            | View                                 | u 🔥 Logo                                                                                                    | ut 🕅 Muste                                                                | r                                                                                                    |                                           |                                                                                                    |             |                                                                        | ?              | Help  |
| Entry/Exit Mu | Settings                                                                         | Al                                   | t+S listory M                                                                                                    | Messages Add/Edit                                                         | Info Logs                                                                                                    |                                           |                                                                                                    |             |                                                                        |                |       |
| Zone          | Handheld                                                                         | Status                               | 0                                                                                                    |                                                                           |                                                                                                    | All Zones (Oc                             | cupancy: 7)                                                                                                    |             | C                                                                      | Current Occupa | nts 🗸 |
| Filter:       | Reports<br>Manual Er<br>Add Hand<br>Sate 1<br>2 (0)<br>Gate 2<br>3 (0)<br>Gate 3 | Ctr<br>Inter/Exit Use<br>Iheld Wizar | I+R II, Monie<br>rs iterdet. 0<br>in e in 2c<br>udge #: 4<br>Company:<br>Marshal, 4<br>Entered: 0<br>Time in 2c<br>Badge #: 4<br>Company: | za<br>7//1106<br>157<br>157<br>Sampl<br>Iames<br>16/04 05<br>168<br>Sampl | Banderas, An<br>Entered. 07/1<br>Time In Zone:<br>Badge #: D65<br>Company: Sat<br><b>Gheller, Heny</b><br>Entered. 50322<br>Time In Zone:<br>Badge #: 922<br>Company: Sat | torio<br>105<br>945<br>904<br>273<br>mpl. | Jenkins, Winford<br>Entered. 10/26 02<br>Time In Zone. 619<br>Badge #. F9BA3E<br>Company: Sampl.<br>Kemp, Mark<br>Entered. 05/29 03<br>Time In Zone. 273<br>Badge #. 453<br>Company: Sampl. |             | looney, George<br>Intered: 10/26 10<br>adge #: 25344A<br>ompany: Sampl |                |       |
|               |                                                                                  | 8                                    | . 0                                                                                                    |                                                                           | Ac                                                                                                    | tivity Occurrir                           | ng in Last Day                                                                                                    | ,           |                                                                        | 0              |       |
|               |                                                                                  |                                      | ser                                                                                                    | User Image                                                                | Time Stamp                                                                                                    | Start Zone                                | End Zone                                                                                                    | Door        | Reader                                                                 | Entry Grante   | ed    |
|               |                                                                                  | Ве                                   | ell, Monica                                                                                                    |                                                                           | 07/11 06:25:27                                                                                                    | Outside                                   | Building 1                                                                                                    | Main Gate 1 | Handheld 4                                                             | True           |       |
|               |                                                                                  | Gi                                   | ale, Sarah                                                                                                    | 0                                                                         | 07/11 06:24:47                                                                                                    | Outside                                   | Building 1                                                                                                    | Main Gate 1 | Handheld 4                                                             | True           |       |
|               |                                                                                  | Pe                                   | ennington, Ma                                                                                                    | 8                                                                         | 07/11 06:24:03                                                                                                    | Outside                                   | Building 1                                                                                                    | Main Gate 1 | Handheld 4                                                             | ACCESS DE      | NI    |
|               |                                                                                  | Gi                                   | ale, Sarah                                                                                                    | 0                                                                         | 07/11 05:13:51                                                                                                    | Outside                                   | Building 1                                                                                                    | Main Gate 1 | Handheld 4                                                             | True           |       |
| Activity Occ  | upancy Partial                                                                   | Full                                 | Total Occupa                                                                                                    | ancy: 7 Inside 1 Zor                                                      | ne                                                                                                    | 0 Unread N                                | /lessages                                                                                                    | 1           | Service Running                                                        | Locally        |       |

### Data Manager

| MPressEntry Settings                                                                                                    |                                                      | - 🗆 X                |
|----------------------------------------------------------------------------------------------------|------------------------------------------------------|----------------------|
| I result y Settings     File Database SQL Import/Export     General     Add / Edit Display     Badges     RFID     User Defined Fields     Muster Settings     Question Setup     Logging     Client Settings     Wiegand Format Data     Server     Service Settings     Database     Data Manager     AEOS     Software Event Viewer | P     AEOS       Name     AEOS       AEOS - Prefix() | Add Remove<br>Prefix |
| <ul> <li>□ Reader Profiles         <ul> <li>Handheld Functionality</li> <li>Reader Validations</li> <li>Passwords</li> <li>Badge Settings</li> <li>Custom Display</li> <li>Validation Colors</li> <li>Doors</li> <li>Trend Settings</li> <li>△ Alert Settings</li> <li>Twilio Alerts</li> </ul> </li> </ul>                            |                                                      |                      |
|                                                                                                    |                                                      | Sanity Check Data    |
|                                                                                                    |                                                      | Save Cancel          |

From the Settings page select the **Data Manager Tab**.

- 1. **Type** This is the integration type. Select **AEOS** > **Add** > **Save**.
- 2. Go to **Data Manager > AEOS** in the sidebar menu.
  - a. Setup Data Manager This sends you to the setup form for AEOS's data manager.
  - b. Enable Data Manager Must be checked to enable Nedap AEOS Synchronization.
- 3. IMPORTANT NOTE: After any change on the AEOS Setup Page or the Data Manager view, you MUST hit Save for it to apply.

### Setup Data Manager

| 1 XPressEntry Settings                                         |                                  |          |                     |       |          | -             | - 0            | ×     |
|----------------------------------------------------------------|----------------------------------|----------|---------------------|-------|----------|---------------|----------------|-------|
| File Database SQL Import/Export                                |                                  |          |                     |       |          |               |                |       |
| م                                                              | 🗹 Enable Data Manager            | Type: AE | os                  |       |          | Setup D       | )ata Mana      | ger   |
| General<br>Add / Edit Display<br>Badges                        | Sync Timers Sync Optic           | ons      |                     |       |          | <u> </u>      |                |       |
| RFID<br>User Defined Fields<br>Muster Settings                 |                                  | Disable  | Concurrent<br>Syncs |       |          | Send XPressEn | try Activities | 3 Now |
| Logging<br>Client Settings                                     | Download Activity Frequency      |          |                     | Set   | Clear    | Download A    | Activity Now   |       |
| Wiegand Format Data<br>Server<br>Service Settings              | Occupancy Sync Frequency         |          |                     | Set   | Clear    | Occupancy     | Sync Now       |       |
| Database                                                       | Partial Sync Update<br>Frequency |          |                     | Set   | Clear    | Partial S     | ync Now        |       |
| AEOS<br>Software Event Viewer<br>Reader Profiles               | Full Sync Update Frequency       |          |                     | Set   | Clear    | Full Syr      | nc Now         |       |
| Handheld Functionality<br>Reader Validations<br>Passwords      | Custom Sync Update<br>Frequency  |          | Set                 | Clear | Custom S |               |                |       |
| Badge Settings<br>Custom Display<br>Validation Colors<br>Doors |                                  |          |                     |       |          |               |                |       |
| Trend Settings<br>Alert Settings<br>Email Settings             | Data Manager Live Log View       | Pause    | Mirror Log To:      |       |          |               | Browse         |       |
| Twilio Alerts                                                  | DEBUG. DataManagers Restarted    |          |                     |       |          |               |                |       |
|                                                                |                                  |          |                     |       |          | Save          | Ca             | ncel  |

- 1. Click on Setup Data Manager. This will take you to the AEOS Data Manager Setup Form.
- 2. Ensure that the following fields are filled out:
  - a. Server: DNS or IP Address of the AEOS System.
  - b. **Port:** Typically, 8443.
  - c. User: Username in AEOS for the SOAP calls.
  - d. **Password:** Associated with username.
  - e. **Socket Port:** Typically, 8035.
    - i. Used for events.
  - f. **APB Events:** These are the valid access events we are looking at to determine whether a cardholder has entered the facility.
  - g. Enable User Paging: Keep this checked unless you have a tiny system.
  - h. Page Size: The number of records on each paging request.
  - i. Auto Assign Areas to Doors: Check this if you want the Outside Area and Inside Area to be assigned to doors when we can't determine the proper area from AEOS.
- 3. To test whether the SOAP API is functioning, hit **Test Connect\***. You should expect a response like *Connection Success! AEOS VERSION* in the Status field at the bottom of the form.

5:33:07 PM : Connection Success!

| Server:                          | nedap.ad.telaeris.com                        | Socket Interface | IP Badge Mappings Idenifier Types Employee Visitor Contractor                   |
|----------------------------------|----------------------------------------------|------------------|---------------------------------------------------------------------------------|
| Port:                            | 8443                                         | Add Socket       | Interface Click this text to see the prefix mappings for the identifier Send to |
| User:                            | admin                                        |                  | types or find them in the accesspoint descriptions manual.                      |
| Password:                        | •••••                                        | AEPU IP:         | nedap.ad.telaeris.com Port: 8036                                                |
| Socket Port:                     | 8035                                         | AEPU Name:       | nedap ad telaeris com                                                           |
| APB Events:                      | 1015                                         | Lisername        | nedap                                                                           |
|                                  | Enable User Paging                           | Password:        |                                                                                 |
|                                  | Page Size 100                                | Drefu            |                                                                                 |
| Events Lleer 9                   | Search Limit 5                               | Preix            |                                                                                 |
| Developed 5                      |                                              | Card Type        | DESFIRE V                                                                       |
| Download H     Process Lis       | Pictures in User Events                      |                  |                                                                                 |
| Auto Assig                       | n Areas to Doors                             |                  |                                                                                 |
| Outside Area:                    | Outside                                      |                  |                                                                                 |
| Inside Area                      |                                              |                  |                                                                                 |
| maide Area.                      |                                              |                  |                                                                                 |
| Default Identifie<br>for Unknown | cards:                                       |                  |                                                                                 |
| 🔽 TCP Interfa                    | ace Verbose 🔽 SOAP Verbose Log               |                  |                                                                                 |
| Use IPBad                        | ge for Activites 🛛 Vse Sockets for Activites |                  |                                                                                 |
| IPBadge Fa                       | all Back to Socket Interface                 |                  |                                                                                 |
| Test Connec                      | t Defaults OK                                |                  |                                                                                 |
| Status                           |                                              |                  |                                                                                 |

\*Note that this does not check the Socket Connection for Events.

## Initial Data Synchronization and Setup XPressEntry Data

The next step is to synchronize the data from AEOS and set up intervals for synchronization.

|                               | —LŽ 🔄 Enable Data Manager Type: AE | OS             |       | Setup Data Manager                |
|-------------------------------|------------------------------------|----------------|-------|-----------------------------------|
| General<br>Add / Edit Display | Sync Timers Sync Options           |                |       |                                   |
| Badges                        | Syne miners Syne Options           |                |       |                                   |
| RFID<br>User Defined Fields   | Disable                            | Concurrent     |       | Send XPressEntry Activities Nov   |
| Muster Settings               |                                    | Syncs          |       | Centra Ar ressently Activities No |
| Question Setup                |                                    |                |       |                                   |
| Logging                       | Download Activity Frequency        | Set            | Clear | Download Activity Now             |
| Client Settings               |                                    |                |       |                                   |
| Vilegand Format Data          | Occupancy Sync Frequency           | Set            | Clear | Occupancy Sync Now                |
| Service Settings              |                                    |                |       |                                   |
| Database                      | Partial Sync Update                | Set            | Cloar | Partial Sync New                  |
| Data Manager                  | Frequency                          | Jei            | Cical | T altial Sync Now                 |
| AEOS                          |                                    |                |       |                                   |
| Beader Profiles               | Full Sync Update Frequency         | Set            | Clear | Full Sync Now                     |
| Handheld Functionality        | Custom Suns Lindato                |                |       |                                   |
| Reader Validations            | Frequency                          | Set            | Clear | Custom Sync Now                   |
| Passwords                     | Trequency                          |                |       |                                   |
| Badge Settings                |                                    |                |       |                                   |
| Validation Colors             |                                    |                |       |                                   |
| Doors                         |                                    |                |       |                                   |
| Trend Settings                |                                    |                |       |                                   |
| Alert Settings                | Data Manager Live Log View Pause   | Mirror Log To: |       | Browse                            |
| Email Settings                |                                    |                |       |                                   |
| Twillo Alerts                 |                                    |                |       |                                   |
|                               |                                    |                |       |                                   |
|                               |                                    |                |       |                                   |
|                               |                                    |                |       |                                   |
|                               |                                    |                |       |                                   |
|                               |                                    |                |       |                                   |
|                               |                                    |                |       |                                   |
|                               |                                    |                |       |                                   |
|                               |                                    |                |       |                                   |
|                               |                                    |                |       |                                   |

### Sync Timers

- **Full Sync Now** Synchronizes all the data from the AEOS system, including cardholders, tokens, visitors, and contractors. It should include picture information for cardholders, and all the data from the Partial Sync.
- Partial Sync Now Synchronizes the following tables used for overhead:
  - o Zones
  - o Readers
  - o Doors
  - $\circ$  BadgeType
  - o Groups
  - Group/Reader Mappings
- Occupancy Sync If the option Pull DataManager Occupancy is checked in Sync Options, this will synchronize the Cardholders with their current location from AEOS.
- Activity Sync Synchronizes the Events from AEOS. This only applies if the Pull DataManager Activities into XPressEntry option is checked in Sync Options.

### Data Mappings

Here we define what tables in AEOS map to which tables in XPressEntry.

- 1. AEOS  $\rightarrow$  XPressEntry
- 2. Person/Visitor/Contractor  $\rightarrow$  Users
- 3. Token  $\rightarrow$  Badges
- 4. Entrance  $\rightarrow$  Door
- 5. Access Point  $\rightarrow$  Reader

### XPressEntry Handheld Readers / Doors

XPressEntry handheld authentication is done by two tables: Readers and Doors.

### Readers

There are three types of Readers in XPressEntry:

- 1. **The Server Reader** Used to assign badge activities from the server. This will likely be named *Server Reader: COMPUTER NAME* and have a 20–22-character GUID.
- 2. **Readers** Logical readers used to assign access control privileges from external systems. In the case of AEOS, they should **correspond to Access Points.**
- **3. Doors** Entrances and their permissions from AEOS are mapped into XPressEntry as doors.
- 4. **Handhelds** The physical handheld devices. These are typically Android devices and have a GUID based on the physical machine.

### Doors

Doors are used by handhelds to dynamically assign permissions on a device. By default, the user is allowed to switch doors from the device. The devices use the permissions for the **External Entry/Exit Readers** assigned to the door to determine whether the cardholder has permission to scan at the reader.

For AEOS, carriers who are allowed at an Entrance will be allowed at the corresponding doors.

The final piece we need to map for XPressEntry are the Areas/Readers for each Door. To do this, you may need to enable the setting **Allow Editing of External Data** in **General > Add/Edit** 

#### **Display > External Data.**

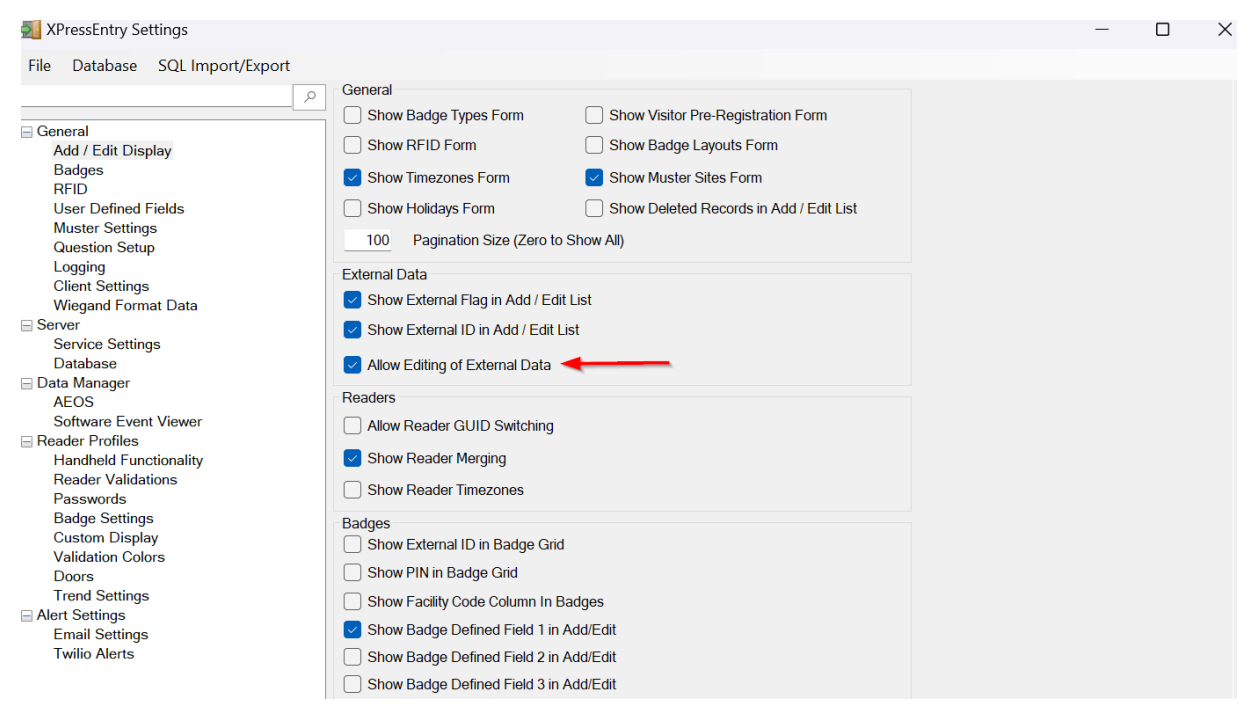

We can then assign the Door Areas/Readers from the XPressEntry interface, via Add/Edit Info > Doors.

| filter:                  | 0  | • | 8 | 🍇 Users 🚊 Companies 👋 Groups 🧏 Zones 📕 Door | s 🗌 Readers 🞄 F | Roles 🔊 Timezones | 🛍 Badge 1  |
|--------------------------|----|---|---|---------------------------------------------|-----------------|-------------------|------------|
| ain Gate 1               |    |   |   | Door Name                                   |                 |                   |            |
| ain Gate 2<br>ain Gate 3 |    |   |   | Main Gate 1                                 |                 |                   |            |
|                          |    |   |   | Start Zone                                  |                 |                   |            |
|                          | Ν  |   |   | Outside                                     | ~ <del>~</del>  | These             | must be    |
|                          | 15 |   |   | End Zone                                    |                 |                   | set        |
|                          |    |   |   | Building 1                                  | ~               |                   |            |
|                          |    |   |   | Door RFID Tag#                              |                 |                   |            |
|                          |    |   |   |                                             |                 |                   |            |
|                          |    |   |   | External Entry Reader                       |                 |                   |            |
|                          |    |   |   | Main Gate Entry                             | × x •           | These             | will be se |
|                          |    |   |   | External Exit Reader                        |                 | to the            | name of    |
|                          |    |   |   | Main Gate Entry                             | × x •           | the e             | ntrance    |
|                          |    |   |   |                                             |                 |                   |            |
|                          |    |   |   |                                             |                 |                   |            |
|                          |    |   |   |                                             |                 |                   |            |
|                          |    |   |   |                                             |                 |                   |            |
|                          |    |   |   |                                             |                 | _                 |            |
|                          |    |   |   | Add New Delete Save                         | Cancel          |                   |            |

If all Entrances are going to/from the **same area**, or if occupancy doesn't matter in your setup, you can choose the **Auto Assign Areas to Doors** option from the AEOS Data Manager Setup page. (*See Setup Data Manager section*).

For More information on setting up the handheld device and synchronizing with the XPressEntry Service, see the following document: <u>XPressEntry Android Documentation</u>.

Setup XPressEntry to Push Badge Activities to AE

AEOS needs to have an InterfaceServer object setup to receive Events.

- 1. Make sure that the **Event Generation Allowed** checkbox is enabled. Each Interface server can only serve one Identifier type.
- 2. Make sure the Data Manager Option **Push XPressEntry Activities to Data Manager** is enabled under Sync Options.

| Properties                                                                                                    |                        |                          | File Database SQL Import/Export                                                                                                    |
|----------------------------------------------------------------------------------------------------|------------------------|--------------------------|----------------------------------------------------------------------------------------------------|
| InterfaceServer.1 (Service:InterfaceServer                                                                                                    | )                      |                          | 🗢 🛛 🖉 Enable Data Manager Type: AEOS                                                                                                    |
| Name<br>Port number<br>User name                                                                                                    | Value<br>8036<br>nedap | Units                    | <ul> <li>General</li> <li>Add / Edit Display</li> <li>Badges</li> <li>RFID</li> <li>User Defined Fields</li> <li>Sync Timers Sync Options</li> <li>♥ Pull DataManager Occupancy</li> </ul>                                                                                                    |
| Password<br>RML Command connection allowed<br>Event connection allowed<br>Event connection monitor enabled                                                                                                    |                        |                          | Muster Settings     Default Outside Zone       Question Setup       Logging       Client Settings                                                                                                    |
| Event connection monitor timeout<br>AEpu filter definition<br>Carrier name resolving enabled<br>AEpu filter enabled<br>Delegate state event subscriptions<br>Event generation allowed<br>Identifier type for incoming events | 300<br>empty           | \$                       | Wiegand Format Data       Image: Construction of the second of the second |
| Event date format<br>Use SSL<br>Use SSL dient auth<br>Enable message logging<br>Events enabled<br>Tags                                                                                                    | Local Date             | Default <del>-</del> Loc | Handheld Functionality<br>Reader Validations<br>Passwords<br>Badge Settings<br>Custom Display<br>Validation Colors<br>Doors<br>Event Processing Loop Limit 10 \$                                                                                                    |
| Initialization priority                                                                                                    | 50                     | 1-100                    | i rena Settings                                                                                                    |

You can use either the **Socket Interface** or **IP Badge Interface** to send events. There are specific steps required both within AEOS and XPressEntry to set up either interface.

#### Socket Events

| 🛒 XPressEntry Settings                                              |                                                          |       |       | _      |       | ×   |
|---------------------------------------------------------------------|----------------------------------------------------------|-------|-------|--------|-------|-----|
| File Database SQL Import/Export                                     |                                                          |       |       |        |       |     |
|                                                                     | 🦻 🧧 Enable Data Manager Type: AEOS                       |       | Setup | ) Data | Manag | jer |
| General                                                             |                                                          |       |       |        |       |     |
| Badges                                                              | Sync Timers Sync Options                                 |       |       |        |       |     |
| RFID                                                                | Pull DataManager Occupancy Event Processing Retry Co     | ount  | 3     |        |       | •   |
| Muster Settings                                                     | Default Outside Zone                                     |       |       |        |       | ~   |
| Question Setup<br>Logging                                           | ✓ Pull Data Manager Activities into XPressEntry DMPrefix |       |       |        |       |     |
| Client Settings<br>Wiegand Format Data                              | Push XPressEntry Activities to Data Manager              |       |       |        |       |     |
| Server                                                              | Send Activities Petry Count 2                            | never |       |        |       | ~   |
| Database                                                            |                                                          |       |       |        |       |     |
| Data Manager<br>AFOS                                                | ✓ Watch Tables via Software Events                       |       |       |        |       |     |
| Software Event Viewer                                               | Enable Message Queue                                     |       |       |        |       |     |
| Handheld Functionality                                              | Message Queue Name \Private\$\DataManagerEvent           |       |       |        |       |     |
| Reader Validations<br>Passwords<br>Badge Settings<br>Custom Display | Event Processing Loop Limit 10                           |       |       |        |       |     |
| Validation Colors<br>Doors<br>Trend Settings                        | Clear Data Manager Settings Clear External D             | )ata  |       |        |       |     |
| ☐ Alert Settings<br>Email Settings<br>Twilic Alerts                 | Data Manager Live Log View Pause Mirror Log To:          |       |       | В      | rowse |     |

To get Events into XPressEntry, enable the **Watch Tables via Software Events** option. When you hit **Save** on the Data Manager view, you should see something like the following in the log:

```
DEBUG: MSG:Response:acknowledgement=on; INFO: TCP Client
Connected
DEBUG: MSG:Status:connected to AEOS version 2022.2.3 built on
2023-09-10 INFO: Starting Watching Tables
```

- 1. Send socket events to **AEPU** where the doors are mapped. All XPressEntry doors need to be set up on the same **AEPU**.
- 2. Send socket interface events for specific card types in AEOS.

| a AEOS                                                                                                    | 3) ACOS Darboard         x         6         New Tab         x         +                                                                                                    |
|----------------------------------------------------------------------------------------------------|----------------------------------------------------------------------------------------------------|
| ← → C ▲ Not secure   4                                                                                                    | ###//10.10.12126443/#cos/                                                                                                    |
| aeos 🛛                                                                                                    | nagement Administration Authorisation Person Vehicle Entrance Configuration Monitor                                                                                                    |
| Menu                                                                                                    | Search                                                                                                    |
| Visitor<br>Employee                                                                                                    | Employee                                                                                                    |
| Announce<br>Search<br>Delete<br>Edit<br>Issue identifier<br>Issue replacement<br>Withdraw identifier<br>Withdraw and block identifier<br>Block identifier<br>Unblock identifier | Last name 2005 Date until Midde name 2/19/2023 0:51 File Gende  Gende  Gende  Gende  Gende  Gende  File Gende  Gende  Gen |
| Shared functions<br>Identifier                                                                                                    | Contact                                                                                                    |
|                                                                                                    | Contact person Clear Telephone no.                                                                                                    |
| Personal                                                                                                    | Computer Type Free Field Category                                                                                                    |
| My Tasks<br>My Queries<br>My Favourites                                                                                                    | CPU Installed vestor       Image: CPU Speed Int         CPU Speed Int       1225685         CPU Type String       Image: CPU Type String         CPS Color       Image: CPU Type String                                                                                                    |
|                                                                                                    | Category 2                                                                                                    |
|                                                                                                    | Multi Lookup Pield                                                                                                    |
|                                                                                                    | Authorization                                                                                                    |
|                                                                                                    | Template Always everywhere v 🚺 Access during holidays 🗌 >>                                                                                                    |
|                                                                                                    | Identification                                                                                                    |
|                                                                                                    | Identifier type   DESFIRE   Identifier x 15512  Cardholder ID data will not automatically update in XPressEntry                                                                                                    |
|                                                                                                    | Verification                                                                                                    |
|                                                                                                    | Type Date" 27/9/2023 T ··· T Date" 27/9/2023 T ···                                                                                                    |

3. Go to **Data Manager > AEOS > Set up Data Manager** and ensure data manager is set to **Socket Interface**.

| ᅷ Nedap AE                      | OS Data Manager                              |                  |                                                                                               |              | -             |                 | Х |
|---------------------------------|----------------------------------------------|------------------|-----------------------------------------------------------------------------------------------|--------------|---------------|-----------------|---|
| Contor                          | nedan ad telaeris com                        | Socket Interface | IP Badge Mappings Idenifier Types Employee Visitor Cont                                       | ractor       |               |                 |   |
| Server:                         | 1604p.au.telaelis.com                        |                  | Click this taxt to see the prefix manpings for the                                            | e identifier |               |                 |   |
| Port:                           | 0443                                         | Add Socket       | Interface Use of the press mappings for the types or find them in the accesspoint description | ons manual.  | Send<br>Acces | to<br>ss Points |   |
| User:                           | admin                                        |                  |                                                                                               |              |               |                 |   |
| Password:                       | •••••                                        | AEPU IP:         | nedap.ad.telaeris.com Port: 8036                                                              | 8            |               |                 |   |
| Socket Port:                    | 8035                                         | AEPU Name:       | nedap.ad.telaeris.com                                                                         |              |               |                 |   |
| APB Events:                     | 1015                                         | Username:        | nedap                                                                                         |              |               |                 |   |
|                                 | Enable User Paging                           | Password:        | •••••                                                                                         |              |               |                 |   |
|                                 | Page Size 100                                | Prefix           |                                                                                               |              |               |                 |   |
| Events User S                   | Search Limit 5                               | Card Type        | DESFIRE                                                                                       |              |               |                 |   |
| 🔽 Download I                    | Pictures in User Events                      |                  |                                                                                               |              |               |                 |   |
| Process Us                      | sers in Badge Issue Events                   |                  |                                                                                               |              |               |                 |   |
| 🗹 Auto Assig                    | n Areas to Doors                             |                  |                                                                                               |              |               |                 |   |
| Outside Area:                   | Outside ~                                    |                  |                                                                                               |              |               |                 |   |
| Inside Area:                    | Inside ~                                     |                  |                                                                                               |              |               |                 |   |
| Default Identifi<br>for Unknown | er Type<br>Cards:                            |                  |                                                                                               |              |               |                 |   |
| 🔽 TCP Interfa                   | ace Verbose 🔽 SOAP Verbose Log               |                  |                                                                                               |              |               |                 |   |
| Use IPBad                       | ge for Activites 🔽 Use Sockets for Activites |                  |                                                                                               |              |               |                 |   |
| IPBadge F                       | all Back to Socket Interface                 |                  |                                                                                               |              |               |                 |   |
| Test Connec                     | t Defaults OK                                |                  |                                                                                               |              |               |                 |   |
| Status                          |                                              |                  |                                                                                               |              |               |                 |   |

- 4. You will need a separate **AEPU** for each badge type in each socket interface. Examples below:
  - a. Mifare
    - i. 00001212
  - b. Desfire
    - i. 0000

### IP Badge Mapping

| 📩 Nedap AE                      | OS Data Manager                    |                                                                               | - | × |
|---------------------------------|------------------------------------|-------------------------------------------------------------------------------|---|---|
| Server:                         | nedap.ad.telaeris.com              | Socket Interface P Badge Mappings Idenifier Types Employee Visitor Contractor |   |   |
| Port                            | 8443                               | Add ipBadge Mapping Activity Timeout(seconds) 600                             |   |   |
| User:                           | admin                              |                                                                               |   |   |
| Password                        |                                    | ENTRY V A                                                                     |   |   |
| Socket Dort                     | 8035                               | Door                                                                          |   |   |
|                                 | 1015                               | Door A SCII                                                                   |   |   |
| APB Events:                     | Dis Crable Lleer Desing            | IP Address/Hostname Port                                                      |   |   |
|                                 | Enable User Paging                 | nedap.ad.telaeris.com                                                         |   |   |
|                                 | Page Size                          | Prefix Pad to Length with 0's                                                 |   |   |
| Events User S                   | Search Limit 5                     | 0000                                                                          |   |   |
| Download I                      | Pictures in User Events            |                                                                               |   |   |
| Process Us                      | sers in Badge Issue Events         |                                                                               |   |   |
| 🗸 Auto Assig                    | n Areas to Doors                   |                                                                               |   |   |
| Outside Area:                   | Outside                            | ×                                                                             |   |   |
| Inside Area                     | Insido                             |                                                                               |   |   |
|                                 | Inside                             |                                                                               |   |   |
| Default Identifi<br>for Unknown | er Type<br>I Cards:                | ✓                                                                             |   |   |
| TCP Interfa                     | ace Verbose 🛛 🔽 SOAP Verbose L     | g                                                                             |   |   |
| Use IPBad                       | ge for Activites Use Sockets for A | ctivites                                                                      |   |   |
| IPBadge F                       | all Back to Socket Interface       |                                                                               |   |   |
| Test Connec                     | ct Defaults OK                     | 1                                                                             |   |   |
| atus                            |                                    |                                                                               |   |   |

- 1. Pick an arbitrary prefix in **Data Manager** > **AEOS** > **Set up Data Manager** > **IP Badge Mappings**.
- 2. You can create up to **3 IP badges** in AEOS. Set up as **Generic**.

|                  | Maintain identifier types       |                 |               |                 |           |                          | المربية ا                                                                                                    | ar hora Kanada 1 ki                     |                                                                                                    |
|------------------|---------------------------------|-----------------|---------------|-----------------|-----------|--------------------------|----------------------------------------------------------------------------------------------------|-----------------------------------------|----------------------------------------------------------------------------------------------------|
| e                | Visible rows: 4                 |                 |               |                 |           |                          | 2001 14                                                                                                    | er type identic 1 v                     |                                                                                                    |
|                  | Name +                          | Identifier type | Custome       | Series          | Printable | Tokenge Print rec Use en | Input Settings                                                                                                    | AEServer Settings                       |                                                                                                    |
| arms             | X DESETRE                       | Generic         |               | Generic -       | No        |                          |                                                                                                    |                                         |                                                                                                    |
| 5                | X Generic Wiegand 26            | Wiegand         | 155           | Wiegand 25      | No        |                          | Sub type 11                                                                                                    | Identifier type                         | Bcd                                                                                                    |
| ns               | X Mifare CSN                    | Mifare          |               | CSN             | No        |                          |                                                                                                    |                                         |                                                                                                    |
|                  | × □ w26G                        | Generic         |               | Generic -       | No        | -                        | Data type filter                                                                                                    | n identifier should be created from the | e raw badge data                                                                                                    |
|                  |                                 | Clement         |               | Contract - an   | 110       |                          |                                                                                                    |                                         | <u> </u>                                                                                                    |
|                  |                                 |                 |               |                 |           |                          | - Radas pursher                                                                                                    | Identifier minimum value                | 1                                                                                                    |
| maintenance mode |                                 |                 |               |                 |           |                          | bodge fullber                                                                                                    |                                         | ·                                                                                                    |
| ock reasons      |                                 |                 |               |                 |           |                          | Format Bcd v 🤅 Numeric                                                                                                    | Offex                                   |                                                                                                    |
|                  |                                 |                 |               |                 |           |                          |                                                                                                    | Identifier maximum value                |                                                                                                    |
| ypes             |                                 |                 |               |                 |           |                          | Bit position 0                                                                                                    |                                         | and a second second sec |
| n identifiers    |                                 |                 |               |                 |           |                          |                                                                                                    | Sub type                                | 11                                                                                                    |
|                  |                                 |                 |               |                 |           |                          | Length 0 digits                                                                                                    |                                         | And and a second second s                                                                                                    |
|                  |                                 |                 |               |                 |           |                          |                                                                                                    | Customer code type                      | AlphaNumeric                                                                                                    |
|                  |                                 |                 |               |                 |           |                          | Customer code                                                                                                    |                                         | recorded a                                                                                                    |
|                  |                                 |                 |               |                 |           |                          | Exect code                                                                                                    | Contrast and broth                      | 0                                                                                                    |
|                  |                                 |                 |               |                 |           |                          |                                                                                                    | Customer code length                    | U                                                                                                    |
| er               |                                 |                 |               |                 |           |                          | Format Asci-AlphaNumeric ~                                                                                                    |                                         |                                                                                                    |
|                  |                                 |                 |               |                 |           |                          | And a second second second second second second second second second second second second second second second                                                                                                    |                                         |                                                                                                    |
|                  |                                 |                 |               |                 |           |                          | Bit position 0                                                                                                    |                                         |                                                                                                    |
|                  |                                 |                 |               |                 |           |                          |                                                                                                    |                                         |                                                                                                    |
|                  | -                               |                 |               |                 |           |                          | Length 0 bytes                                                                                                    |                                         |                                                                                                    |
|                  |                                 |                 |               |                 |           |                          | Contraction of the second structures                                                                                                    |                                         |                                                                                                    |
|                  |                                 |                 |               |                 |           |                          | Target Identifier                                                                                                    |                                         |                                                                                                    |
|                  |                                 |                 |               |                 |           |                          |                                                                                                    |                                         |                                                                                                    |
|                  |                                 |                 |               |                 |           |                          | Type Generic v                                                                                                    |                                         |                                                                                                    |
|                  |                                 |                 |               |                 |           |                          |                                                                                                    |                                         |                                                                                                    |
|                  |                                 |                 |               |                 |           |                          | Contraction of the Contraction of the Contraction o |                                         |                                                                                                    |
|                  |                                 |                 |               |                 |           |                          | Reverse bytes                                                                                                    |                                         |                                                                                                    |
|                  |                                 |                 |               |                 |           |                          |                                                                                                    |                                         |                                                                                                    |
|                  |                                 |                 | _             | _               | _         |                          |                                                                                                    |                                         |                                                                                                    |
|                  | Generic                         |                 |               |                 |           |                          |                                                                                                    |                                         |                                                                                                    |
|                  | Name* DESFIRE                   |                 | Ider          | tification Type | BCD       | w.                       | Encode                                                                                                    |                                         |                                                                                                    |
|                  | Sub type* 11                    |                 | Ide           | ntifier length* | 4         | L. L.                    | external I                                                                                                    |                                         |                                                                                                    |
|                  | Customer code type* Alpha numer | 0               | Identifier mi | nimum value*    | 1         | I                        | Print rei                                                                                                    | Ok Cancel                               |                                                                                                    |
|                  | Customer code length 0          |                 | Identifier ma | ximum value*    | 99999999  | A                        | leading ze                                                                                                    |                                         |                                                                                                    |

3. Each IP badge interface needs a unique port.

- **a.** Entry  $\rightarrow$  Entry: **11020**
- b. Exit  $\rightarrow$  Exit: **11021**
- 4. Go to door itself and set up the badge types it will accept at the door. Under same door type for different badge interfaces:
  - a. Primary:
    - i. Target identifier is what the badge type will be (i.e., Mifare)
    - ii. Prefix: 1212
    - iii. Data type filter (set by XPressEntry): 00001212
      - 1. 0000: generic id type
      - 2. 1212: Mifare
  - b. Secondary
    - i. Target identifier: Desfire
    - ii. Data type filter: 0000

IP badge interface **sends raw badge data live to AEOS**; however, if you have a handheld that is offline, you may be sending old data to AEOS. There is an **activity timeout (seconds) field** that clears any badge types and will not send any badge types older than the set time. (i.e. 600 sec, etc.)

### **Activity Types**

You can choose to get full Activities from these events or just occupancy updates for your cardholders. In **XPressEntry Settings**, under **Data Manager** > **AEOS** you can select the following:

- To get full activities, check the **Pull DataManager Activities into XPressEntry**.
- To just get occupancy, check the **Pull DataManager Occupancy** option.
- If you don't care about occupancy, don't check either and don't check the Watch Tables via Software Events option.

### Audit Log Data Changes

AEOS can be configured to send Carrier and Badge changes to XPressEntry so it can get live updates.